## Komunikat Kwestora nr 9/2020 z dnia 5 listopada 2020 w sprawie wystawiania w systemie SAP faktur do sprzedaży niefiskalnej tj. do wpłat zaksięgowanych bezpośrednio w przychody.

Na podstawie §25 Regulaminu Organizacyjnego Uniwersytetu Warszawskiego stanowiącego załącznik do zarządzenia nr 100 Rektora Uniwersytetu Warszawskiego z dnia 25 września 2019 r. w sprawie Regulaminu Organizacyjnego Uniwersytetu Warszawskiego (Monitor UW z 2019 r. poz. 274 z późn.zm.) postanawia się co następuje:

§ 1

Faktury do sprzedaży niefiskalnej należy wystawiać w sytuacji, gdy wpłata pierwotnie została zaksięgowana bezpośrednio w przychody, a następnie kontrahent zwraca się z prośbą o wystawienie faktury.

Bezpośrednio w przychody księgowane są wpłaty nie objęte obowiązkiem ewidencjonowania na kasie fiskalnej (dokonane za pośrednictwem banku, poczty, SKOK), a z ewidencji i dowodów dokumentujących zapłatę jednoznacznie wynika, jakiej konkretnie czynności dana wpłata dotyczyła.

Są to wpłaty od studentów (księgowania z USOSa) oraz indywidualne wpłaty od osób fizycznych np. za konferencje, ebooki itp.

§2

Na potrzeby wystawiania faktur do sprzedaży niefiskalnej zostały utworzone w SAP nowe rodzaje zleceń:

|      | Ograniczenia         | _ |
|------|----------------------|---|
|      |                      |   |
|      |                      | 1 |
| RDok | Oznaczenie           |   |
| YKFX | Żad. kor. FXP B/R    |   |
| YKKR | Żad, kor, KRAJ B/R   |   |
| YKNK | Żad. kor. sp. n. B/R |   |
| YKUE | Żad, kor, UE B/R     |   |
| ZKEX | Żąd. korekty EXP     |   |
| ZKF1 | Żąd. kor. sp.nied-FP |   |
| ZKK1 | Żąd. korekty KRAJ-br |   |
| ZKKR | Żąd. korekty KRAJ    |   |
| ZKNF | Žąd. korek niefiskal |   |
| ZKUE | Żąd. korekty UE      |   |
| ZKZA | Żąd. korekty zal.    |   |
| ZKZW | Żąd. zwrotu          |   |
| ZNWE | Zl. noty wewnętrznej |   |
| ZSBP | Zl. wyd. bezpłatnego |   |
| ZSEX | Zl. sprz. EXP        |   |
| ZSF1 | Zl.sprz.niedekr-FP   |   |
| ZSK1 | Zl. sprz. KRAJ-bruto |   |
| ZSKR | Zİ. sprz. KRAJ       |   |
| ZSNF | Zl. sprz.niefiskalna |   |
| ZSPF | Zl. sprz. (paragon)  |   |
| ZSPR | Zl. sprz. projekt    |   |

ZSNF- Zl.sprz.niefiskalna (faktura niefiskalna)

ZKNF-Żąd.korekt niefiskal (faktura korygująca niefiskalna)

Utworzony został także nowy rodzaj dokumentu FN – nr 607... wraz z odrębnym zakresem numeracyjnym dziennika.

str. 1

Wystawianie faktury do sprzedaży niefiskalnej powoduje automatycznie wyksięgowanie pierwotnej wpłaty z przychodów. W efekcie czego nie ma konieczności sporządzania odrębnego PK do korekty przychodów.

Po utworzeniu faktury wygenerowane zostaną automatycznie dwa dokumenty finansowe o numerach 607... (FN) i 604...(RN).

Numeracja faktur pozostaje bez zmian tzn. jest to kontynuacja "zwykłej" faktury z numerem 9DXX000000(np.9125000098).

§ 4

By wyksięgowanie z przychodów przebiegło prawidłowo należy zwrócić szczególną uwagę na poprawność danych wprowadzanych podczas wystawiania faktury. Dotyczy to wskazania daty pierwotnej wpłaty za daną usługę (pole " Zapłacono dn." ) oraz poprawnego określenia daty powstania obowiązku podatkowego ( dane dodatkowe A – nagłówek).

§ 5

Sam sposób wystawiania faktury nie uległ zmianie i. jest szczegółowo opisany (dostepne stronie Kwestury podręcznikach użytkownika modułu SD na w http://portal.uw.edu.pl/web/kwestura/sd).

Poniżej zaprezentowano przykład tworzenia faktury do sprzedaży niefiskalnej (uwaga: dane przykładowe).

Przyjmujemy że p. Jadwiga Test dokonała wpłaty na konto UW w dn. 1.10.2020 tytułem opłaty za studia. Wpłata zaksięgowana została jak niżej.

| KG<br>tka gosp. | 7020020001<br>UW01 | Wieczorow  | a ji | ednolite stu             | ıdia magistərskiə |            |                                                  |
|-----------------|--------------------|------------|------|--------------------------|-------------------|------------|--------------------------------------------------|
| Przypisanie     | Rodzaj             | Data dok.  | KK   | Data księg               | Kwota w Wkr       | Konto      | Opis                                             |
| 1010143475      | WB<br>WB           | 01.10.2020 | 50   | 01.10.2020<br>01.10.2020 | 1.000,00-         | 7020020001 | Jadwiga Test -wieczorowe jednolite studia opłata |

Następnie p. Test poprosiła o wystawienie faktury.

Pierwszym etapem wystawienia faktury jest utworzenie zlecenia sprzedaży. Tworzenie zlecenia odbywa się w transakcji VA01. Po wpisaniu transakcji VA01 pojawi się ekran selekcji, na którym należy wskazać właściwy rodzaj zlecenia. W przypadku omawianym w niniejszym komunikacie będzie to ZSNF ZI.sprz.niefiskalna (faktura - sprzedaż niefiskalna)

| ZSF1 | Zl.sprz.niedekr-FP   |
|------|----------------------|
| ZSK1 | Zl. sprz. KRAJ-bruto |
| ZSKR | Zl. sprz. KRAJ       |
| ZSNF | Zl. sprz.niefiskalna |
| ZSPF | Zl. sprz. (paragon)  |
| ZSPR | Zl. sprz. projekt    |

Na ekranie selekcji Tworzenie zlecenia klienta: Ekran początkowy należy wskazać również numer biura sprzedaży tj. numer jednostki wystawiającej fakturę. Numer biura sprzedaży poprzedzony jest literą S.

| U Tworzenie z referencją                                                | <u> A</u> Sprzedaż | hrzegląd pozycji 👷                       |
|-------------------------------------------------------------------------|--------------------|------------------------------------------|
| Rodzaj zlecenja                                                         | ZSNE               |                                          |
|                                                                         |                    |                                          |
| Dane organizacyjne                                                      |                    |                                          |
| Dane organizacyjne<br>Dział sprzedaży                                   | <b>UW01</b> Q      | Universytet Warszaw.                     |
| Dane organizacyjne<br>Dział sprzedaży<br>Kanał dystrybucji              | UW01 Q             | Uniwersytet Warszaw.<br>Ogólny           |
| Dane organizacyjne<br>Dział sprzedaży<br>Kanał dystrybucji<br>Dziedzina | 00 Q               | Universytet Warszaw.<br>Ogólny<br>Ogólna |

Następnie należy kliknąć ENTER i pojawi się kolejny ekran selekcji, na którym należy uzupełnić pole Zleceniodawca – w którym należy wpisać numer odbiorcy jeśli jest znany lub wybrać odbiorcę jednorazowego nr 800000001 i wypełnić dane.

|                                           | en la segui ser a dese                                                                                           |
|-------------------------------------------|----------------------------------------------------------------------------------------------------|
| Jadwiga Tes                               | st                                                                                                    |
|                                           |                                                                                                    |
|                                           |                                                                                                    |
|                                           | and the second second second second second second second second second second second second second second second |
| Sympatyczn                                | a 15                                                                                                    |
| 22-100                                    | Chelm                                                                                                    |
| PL                                        | Woj.                                                                                                    |
|                                           |                                                                                                    |
| in an an an an an an an an an an an an an |                                                                                                    |
|                                           | A CONTRACT OF A CONTRACT OF A CONTRACT OF A CONTRACT OF A CONTRACT OF A CONTRACT OF A CONTRACT OF A CONTRACT OF  |
|                                           |                                                                                                    |
| 11                                        |                                                                                                    |
|                                           | Jadwiga Tes<br>Sympatyczr<br>22–100<br>PL                                                                        |

Kolejny krok polega na uzupełnieniu pola Warunki płatn. – w omawianym przypadku jest to ZP00 – zapłacono przelewem, wskazaniu Materiału oraz Ilości, a w polu Stawka należy podać cenę towaru/usługi.

| Żąd. data dost.   | D 27.10.2020             | Zakład dost.             |            |          |       | *       |          |      |                   |
|-------------------|--------------------------|--------------------------|------------|----------|-------|---------|----------|------|-------------------|
| Kompletna dost.   |                          | Waga calkowita           |            | 0        | KG    | ă i     |          |      |                   |
| Blokada dostawy   |                          | Objętość                 |            | 0,000    |       | 1.1.1   |          |      |                   |
| Blokada faktury   | •                        | Data ust. ceny           | 27.10.2020 |          |       | .P      |          |      |                   |
| Karta platnicza   |                          | Ważne do                 |            |          |       | 11.1    |          |      |                   |
| Kod weryf, kar.   |                          |                          |            |          |       | 5       |          |      |                   |
| Warunki płatn.    | 2P00 Zapłacono przelewem |                          |            |          |       |         |          |      |                   |
| Incoterms         | EXW Warszawa             |                          |            |          |       | ÷       |          |      |                   |
|                   |                          |                          |            |          |       |         |          |      |                   |
| Wszystkie pozycie |                          |                          |            | 1.1      |       |         |          |      |                   |
| Poz. Materiał     | Ilość zle JM L Nazw      | a                        | TypP D     | 1. Data  | Za    | kł RWar | Stawka   | Wal. | Gr. dekret, - mat |
| 10102000          | 002 15ZT Wiecz           | orowe studia licenciacki | e TAD D    | 27.10.20 | 20 Z0 | 00 PR00 | 1,000,00 | TN   | 00 8838           |

W dalszej kolejności należy przejść do Nagłówka->Sprzedaż->Zapłacono dnia <- w polu tym wpisujemy datę, w której nastąpił wpływ płatności do jednostki za daną usługę.

| i. sprz.nieńskalna |                  |                | Wartość netto    |            |         | 1.000,00 P    | LN                                        |    |  |
|--------------------|------------------|----------------|------------------|------------|---------|---------------|-------------------------------------------|----|--|
| leceniodawca       | 800000001        | Jadwiga Test / | Sympatyczna 15 / | 22-100 Che | m       |               |                                           |    |  |
| Idbiorca mat.      | 800000001        | Jadwiga Test / | Sympatyczna 15 / | 22-100 Che | m       |               |                                           | _  |  |
| lumer zamówienia   |                  |                | Data zamówienia  |            |         | A             | 0                                         | ж. |  |
| Sprzedaż Przed     | alad pozycji Sze | zegóły pozycji | Zamawający       | Nabyce     | Wysylka | Powód odrzuce | nia                                       |    |  |
| Ząd. data dost.    | D 27.10,         | 2020           | Zakład dost.     | _          |         |               |                                           |    |  |
| Kompletna dost.    |                  |                | Waga calkowita   | _          | _       | 0 KG          | Τ.                                        |    |  |
| Blokada dostawy    |                  | *              | Objętość         | -          |         | 0,000         | 1. A. A. A. A. A. A. A. A. A. A. A. A. A. |    |  |
| Blokada faktury    |                  |                | Data ust. ceny   | 27.1       | 0.2020  |               | 71                                        |    |  |
| Karta platnicza    |                  |                | Wazne do         |            |         |               | 21                                        |    |  |
| Kod weryf. kar.    |                  |                |                  |            |         |               | "haar                                     |    |  |
| Warunki płatn.     | 2P00 Zaplaco     | no przelewem   |                  |            |         |               |                                           |    |  |
| Incoterms          | EXW Warszaw      | a              |                  |            |         |               | ÷                                         |    |  |
|                    |                  |                |                  |            |         |               |                                           |    |  |

| ZI, sprz.niefiskalna  |         |                | Nr zamó   | wienia                           |             |             |          |        |
|-----------------------|---------|----------------|-----------|----------------------------------|-------------|-------------|----------|--------|
| <u>Zleceniodawca</u>  | 80      | 00000001       | Jadwiga   | Test / Sympatyc                  | zna 15 / 23 | 2-100 Chełm |          |        |
| Sprzedaż Wys          | yika Fa | ktura Karty    | płatnicze | Księgowość                       | Warunki     | Dekretacja  | Partner  | Teksty |
| Rodzaj zlecenia       | ZSNF    | Zl. sprz.niefi | skalna    | Data dok                         | umentu      | 27.10.20    | 20       |        |
| Obszar zbytu          | UW01    | / 00 / 00      | Universy  | ytet Warszaw., O                 | gólny, Ogó  | ha          |          |        |
| Biuro sprzedaży       | S125    | Wyd Psycho     | logi      | Utworzor                         | ne przez    | A.GLAB      |          |        |
| Grupa sprzedaw.       |         |                |           | Utworzor                         | no dnia     | 27.10.20    | 20 14:12 | :38    |
| Wersja                |         |                |           | Zapłacon                         | o dnia      | 01.10.20    | 20 🗇     |        |
| Przycz. zlecenia      |         |                |           | <u> </u>                         |             |             |          |        |
| Czas dostawy          |         |                |           | *                                |             |             |          |        |
|                       |         |                |           |                                  |             |             |          |        |
| Ustalanie cen i staty | styki   |                |           |                                  |             |             |          |        |
| Waluta dokum.         | PLN     | / 1,0000       | 00        | Data ust. cen                    | iy .        | 27.10.2020  | _        |        |
| Schem.kalk.cen        | ZUWNI   | PL Netto       |           | Grupa klientóv                   | N           |             | _        | w.     |
| Cennik                |         |                |           | <ul> <li>Wykorzystani</li> </ul> | e           |             |          |        |
|                       |         |                |           |                                  |             |             |          |        |

Jeżeli faktura powinna zostać wystawiona w walucie innej niż PLN, to walutę tę należy wskazać w polu Waluta dokum.

| Sprzedaż Wys          | ylka Faktura | Karty płatnicze  | Księgowość    | Warunki       | Dekretacja Partner |
|-----------------------|--------------|------------------|---------------|---------------|--------------------|
|                       |              |                  |               |               |                    |
| Rodzaj zlecenia       | ZSNE ZI. S   | sprz.niefiskalna | Data          | dokumentu     | 27.10.2020         |
| Obszar zbytu          | UW01 / 00    | / 00 Uniwer      | sytet Warszaw | , Ogólny, Ogó | Ina                |
| Biuro sprzedaży       | \$125 Wy     | d Psychologii    | Utwo          | zone przez    | A.GLAB             |
| Grupa sprzedaw.       |              |                  | Utwo          | rzono dnia    | 27.10.2020 14:12:3 |
| Wersja                | 1            |                  | Zapła         | cono dnia     | 01.10.2020         |
| Przycz. zlecenia      |              |                  |               |               | <b>*</b>           |
| Czas dostawy          | -            |                  | •             |               |                    |
| Ustalanie cen i staty | styki        |                  |               |               |                    |
| Waluta dokum.         | PLN /        | 1,00000          | Data ust.     | ceny          | 27.10.2020         |
| Schem.kalk.cen        | BUWNPL (     | Netto            | Grupa klie    | ntów          |                    |
| Cennik                |              |                  | ▼ Wykorzys    | tanie         |                    |
| Gr. cenowa kl.        |              |                  | 🔻 Rejon klier | nta           |                    |

Następnie przechodzimy do zakładki Faktura gdzie należy wskazać datę wykonania usługi, jeżeli jest znana.

| łatnik                     | 800000 | 0001    | Jadwiga T      | est / Sympa | tyczna |
|----------------------------|--------|---------|----------------|-------------|--------|
| Warunki dostawy i płatnośc | i i    |         | ,              |             |        |
| Incoterms                  | EXW    | Varszaw | ra             |             |        |
| Stala data waluty          |        |         |                |             |        |
| Warunek platności          | ZPOO Z | apłacor | io przelewem   |             | [      |
|                            | _      |         |                | _           |        |
| Fakturowanie               |        |         |                |             |        |
| Blokada faktury            |        |         | 1.0            | Ŧ           | F      |
| Harm. fakt.                |        |         |                | T.          |        |
| Data faktury               | 27.10  | 2020    | Fakturuj. je   | edn. gos.   |        |
| Data wykon. usługi         | 31.03  | 2021    | 🗇 cer. klas.   | podatk.     |        |
| Kraj nadania - pod.        |        |         | Kraj docel.    | - podat.    |        |
| Zarządzanie ryzykiem       |        |         |                |             |        |
| Schemat zabezp.            | 00000  | 2 Ka    | arty płatnicze |             |        |
| Nr dok, finansowego        |        |         | Stopień am     | ortyzacji   |        |

W sytuacji gdy faktura jest wystawiana w walucie, w zakładce Księgowość należy podać właściwy kurs do przeliczenia oraz w zakładce TEKSTY w polu Data kursu przeliczenia waluty wpisać datę przeliczenia w formacie: dd.mm.rrr

|        | Zl. sprz.niefiskali                        | na      |               | Nr zar          | nówienia         | <u> </u>        |                                        |
|--------|--------------------------------------------|---------|---------------|-----------------|------------------|-----------------|----------------------------------------|
|        | <u>Zieceniodawca</u>                       |         | 800000        | Jadwig          | ga Test / Sympat | yczna 15 / 22-1 | .00 Chełm                              |
|        | Sprzedaż                                   | Wysylka | Faktura       | Karty płatnicze | Księgowość       | Warunki         | Dekretacja I                           |
|        | Księgowość                                 |         | _             |                 |                  |                 |                                        |
|        | Gr. dekr. odb                              |         | 01 Przychody  | krajowe         | Forma platn.     | Ū.              | -                                      |
|        | Okres sprawo                               | zd.     | 0             |                 | Kurs przelks     |                 |                                        |
|        | Przypisanie                                |         |               |                 | JG wyst. fakt    |                 | 01 Uniwersyte                          |
|        | Klucz monit.                               |         |               |                 |                  |                 | <b>T</b>                               |
|        | Blokada monit                              | tów     | Zwolnione dla | monitowania     |                  |                 | •                                      |
|        | Referencja                                 |         |               |                 |                  |                 |                                        |
|        | Klucz monit.<br>Blokada moni<br>Referencja | tów     | Zwolnione dla | monitowania     |                  |                 | •••••••••••••••••••••••••••••••••••••• |
| rzedaż | Wysyłka                                    | Faktura | Karty pła     | atnicze Księ    | gowość Wa        | runki Dekr      | retacja Partne                         |
| Tek    |                                            | Język   |               |                 | -<br>            |                 |                                        |
| Lhumai |                                            | 1       | -             |                 |                  |                 |                                        |

W zakładce TEKSTY należy także kliknąć dwukrotnie na "Uwagi" i w polu opisu wskazać datę wpłaty i numer dokumentu finansowego pod którym została zaksięgowana. Można tutaj także wskazywać inne potrzebne informacje.

| l. sprz.niefiskalna |               | Nr zamówienia                                                                                                    |                   |
|---------------------|---------------|----------------------------------------------------------------------------------------------------|-------------------|
| eceniodawca         | 800000001     | Jadwiga Test / Sympatyczna 15 / 22-100 Chełm                                                                                                    |                   |
|                     |               |                                                                                                    |                   |
| Sprzedaż Wysyłka I  | Faktura Karty | y płatnicze Księgowość Warunki Dekretacja                                                                                                    | Partner Teksty    |
|                     |               | and the second second se | 100 A 100 A 100 A |
|                     |               |                                                                                                    |                   |
| RodzTek             | Język         |                                                                                                    |                   |

Niezwykle ważną rzeczą jest **prawidłowe określenie daty obowiązku podatkowego**. W omawianym przykładzie wpłata miała miejsce 1.10.2020 tj. przed wykonaniem usługi, a więc w dacie wpłaty powstał obowiązek podatkowy. A zatem w zakładce Dane dodatkowe A wskazujemy obowiązek podatkowy jak niżej.

| 🔒 🕼 🗳                                                                              |                                                    |                                      |                      |                     |                 |                |           |
|------------------------------------------------------------------------------------|----------------------------------------------------|--------------------------------------|----------------------|---------------------|-----------------|----------------|-----------|
| l. sprz.niefiskalna                                                                |                                                    | Nr zamówienia                        |                      |                     |                 |                |           |
| leceniodawca                                                                       | 800000001                                          | Jadwiga Test / Sympatyczn            | na 15 / 22-100 Chelm |                     |                 |                |           |
| Corradaa Whenel                                                                    | Enland Karba                                       | abatatana Malanasi di V              | In the second second | Variation Variation | Variation       | Val            |           |
| Spircunz VVYSYIK                                                                   | a renuted Kerty                                    | plaunicze Księgowość                 | Warunki Dekretacja   | Partner Teksty      | Dane zamowienia | Status Dane do | datkowe A |
| Dane dodatkowe                                                                     | a resourd Karty                                    | practik ze Księgowość                | Warunki Dekretacja   | Parther Teksty      | Dane zamowenia  | Status Dane do | datkowe A |
| Dane dodatkowe<br>Gr. klentów 1                                                    | a remained Kellty                                  | pradnicze księgowość                 | warunki Dekretacja   | Partner Teksty      | Dane zamowenia  | Status Dane de | datkowe A |
| Gr. kientów 1<br>Gr. kientów 2                                                     | 000 Data wyko                                      | n, usługi                            |                      | Partner Teksty      | Dane zamowenia  | Status Dane do | datkowe A |
| Gr. klentów 2<br>Gr. klentów 3                                                     | 000 Data wyko<br>001 Data wysta                    | n. usługi<br>w. faktury              |                      | Partner Teksty      | Dane zamowenia  | Status Dane do | datkowe A |
| Dane dodatkowe<br>Gr. kientów 1<br>Gr. kientów 2<br>Gr. kientów 3<br>Gr. kientów 4 | 000 Data wykor<br>001 Data wysta<br>002 Data termi | n. usługi<br>w. faktury<br>nu płatn. |                      | Partner Teksty      | Uare zamowenia  | Status Dane do | datkowe A |

str. 5

W sytuacji gdy sprzedawana usługa dotyczy, któregoś z procesów biznesowych należy przejść do zakładki POLAND i wskazać właściwy.

|               | Nr zamów      | 100                                             |                                                                        |                                                                                                    |                                                                                                    |                                                                                                    |                                                                                                    |                                                                                                    |                                                                                                    |                                                                                                    |                                                                                                    |
|---------------|---------------|-------------------------------------------------|------------------------------------------------------------------------|----------------------------------------------------------------------------------------------------|----------------------------------------------------------------------------------------------------|----------------------------------------------------------------------------------------------------|----------------------------------------------------------------------------------------------------|----------------------------------------------------------------------------------------------------|----------------------------------------------------------------------------------------------------|----------------------------------------------------------------------------------------------------|----------------------------------------------------------------------------------------------------|
| 800000001     | Jadwiga T     | est / Sympaty                                   | czna 15 / 22-                                                          | 100 Chelm                                                                                                    |                                                                                                    |                                                                                                    |                                                                                                    |                                                                                                    |                                                                                                    |                                                                                                    |                                                                                                    |
| Faktura Karty | platnicze     | Księgowość                                      | Warunki                                                                | Dekretacja                                                                                                    | Partrier                                                                                                    | Teksty                                                                                                    | Dane zamówienia                                                                                                    | Status                                                                                                    | Dane dodatkowe A                                                                                                    | Dane dodatkowe B                                                                                                    | Polar                                                                                                    |
|               |               |                                                 |                                                                        | -                                                                                                    |                                                                                                    |                                                                                                    |                                                                                                    |                                                                                                    |                                                                                                    |                                                                                                    |                                                                                                    |
|               |               |                                                 |                                                                        |                                                                                                    |                                                                                                    |                                                                                                    |                                                                                                    |                                                                                                    |                                                                                                    |                                                                                                    |                                                                                                    |
|               |               |                                                 | TT 42                                                                  |                                                                                                    |                                                                                                    |                                                                                                    |                                                                                                    |                                                                                                    |                                                                                                    |                                                                                                    |                                                                                                    |
|               |               |                                                 | DI 63                                                                  |                                                                                                    |                                                                                                    |                                                                                                    |                                                                                                    |                                                                                                    |                                                                                                    |                                                                                                    |                                                                                                    |
|               |               |                                                 | B SPV                                                                  |                                                                                                    |                                                                                                    |                                                                                                    |                                                                                                    |                                                                                                    |                                                                                                    |                                                                                                    |                                                                                                    |
|               |               |                                                 | B SPV E                                                                | OSTAWA                                                                                                    |                                                                                                    |                                                                                                    |                                                                                                    |                                                                                                    |                                                                                                    |                                                                                                    |                                                                                                    |
|               |               |                                                 | B MPV                                                                  | PROWIZJA                                                                                                    |                                                                                                    |                                                                                                    |                                                                                                    |                                                                                                    |                                                                                                    |                                                                                                    |                                                                                                    |
|               |               |                                                 | CIMOR                                                                  |                                                                                                    |                                                                                                    |                                                                                                    |                                                                                                    |                                                                                                    |                                                                                                    |                                                                                                    |                                                                                                    |
|               | Fakture Karty | addoddodd a sannga r<br>Faltura Karty platnicze | addudududi Jaanga Fest / sympany<br>Faktura Karty platnicze Kalęgowość | autouuuuuu     Jannga Feet Symparycana IS / 22       Faktura     Karty platnicze       Karty platnicze     Księgowość       Wanuki       I 42       I 53       B 59V (       B 89V (       B 89V (       B 89V ( | Boldovolovi     Jakwyła rek/ sympakyczna s/ 22-lud ułem       Faktura     Karty platnicze       Karty platnicze     Księpowość       Wanuel     Deloratacja       I 1 42     I 43       B SPV     B SPV ODSTAWA       B MPV PROWIZJA | Boldoudoudi     Jasinga rek/ sympakycha is / 22-lub Onem       Faktura     Karty platnicze       Karty platnicze     Kałcyponóść       Wanuńk     Defretacja       Pather       I     142       I     6 str       B     SPV       B     SPV       B     SPV       B     SPV       B     SPV | Baldudududu     Jaswiga rekr/ sympasyczna 15/ 22-tud unem       Faktura     Karty platnicze       Karty platnicze     Księpowość       Wanuel     Dekretacja       Partner     Teksty       I     142       I     42       I     59V       B     59V       B     59V       B     59V       B     59V       B     59V       B     59V | Boldououou       Jaongo Feet / sympanycma 13 / 2-100 Unem         Fadura       Karty platnicze         Karty platnicze       Kiegowość         Wanuski       Delostacja         Pattner       Telaty         Dane zamówienia         I       142         I       6 SV         B SFV       B SFV         B SFV POSTAWA         B MAY PROWIZZA | Boldoudoudu     Jasonga rek / sympakychra is / 22-luk Orem       Faktura     Karky platnicze       Karky platnicze     Kałcypowski       Diane zamówienia     Status       I     142       I     63       B     SPV       B     SPV       B     SPV VOSTAWA       B     MV PROVINZIA | Boldovouoji       Jaamaga rest / sympanyczna i 5 / 22-lud ułem         Faduura       Karty płanicze         Karty płanicze       Kałęgowość         U 1 42       I 63         U 5 5V         B 5V         B 9V POSTAWA         B 19 PV PROWIZZIA | Bottoutoutui       Jabonga Feet / Sympanycana IS / Zr-Job Unem         Fadaura       Karty platnicze         Karty platnicze       Kaiegowość         Wanuek       Delostacja         Pather       Teksty         Dane dodatkowe B         I       142         I       6 SV         B       SV         B       SV |

Jeżeli płatnik jest inny niż odbiorca usługi to należy przejść do zakładki Partner i potem do pola ZB Płatnik bez.. i wskazać numer płatnika.

| ARALL Wszyscy<br>Par | / partnerzy                             | ▼<br>Naz.                                                                   | Ulica                                                                                                    | K                                                                                                    |
|----------------------|-----------------------------------------|-----------------------------------------------------------------------------|----------------------------------------------------------------------------------------------------|----------------------------------------------------------------------------------------------------|
| Par<br>wca ¥800      | tner                                    | Naz.                                                                        | Ulica                                                                                                    | K                                                                                                    |
| Pan<br>wca ¥ 800     | rtner                                   | Naz.                                                                        | Ulica                                                                                                    | k                                                                                                    |
| wca 🔻 800            |                                         |                                                                             |                                                                                                    |                                                                                                    |
|                      | 00000001                                | Gutek TEST                                                                  | testowa                                                                                                    | 4                                                                                                    |
| aktu 🔻 800           | 00000001                                | Gutek TEST                                                                  | testowa                                                                                                    | 4                                                                                                    |
| ▼ 800                | 00000001                                | Gutek TEST                                                                  | testowa                                                                                                    | 4                                                                                                    |
| ater 🔻 800           | 00000001                                | Gutek TEST                                                                  | testowa                                                                                                    | 4                                                                                                    |
| z ks 🔻 100           | 00000005                                | Uniwersytet Wrocławski                                                      | Pl. Uniwersytecki 1                                                                                                    | 5                                                                                                    |
| a<br>z               | ktu ¥ 80<br>¥ 80<br>ter ¥ 80<br>ks ¥ 10 | ktu ¥ 8000000001<br>¥ 8000000001<br>ter ¥ 8000000001<br>ks ¥ 100000005<br>¥ | ktu • 800000001 Gutek TEST<br>• 800000001 Gutek TEST<br>ter • 8000000001 Gutek TEST<br>ks • 100000005 Uniwersytet Wrocławski | ktu       * 800000001 Gutek TEST       testowa         * 800000001 Gutek TEST       testowa         ter       * 800000001 Gutek TEST       testowa         ks       * 100000005 Uniwersytet Wrocławski       Pl. Uniwersytecki 1 |

Aby wrócić do pierwszego ekranu należy kliknąć ikonkę <sup>C</sup>. Jeżeli chcemy dodać jakąś informację w treści faktury należy na ekranie selekcji zaznaczyć właściwą pozycję i wklikać się w nią.

| ⊴ 43 🎍 🚳 🔗                           | iii Zleo   | enia    |                 |                                |          |             |           |        |      |      |          |      |       |          |      |      |
|--------------------------------------|------------|---------|-----------------|--------------------------------|----------|-------------|-----------|--------|------|------|----------|------|-------|----------|------|------|
| l. sprz.niefiskalna                  | 1          |         |                 | Wartość netto                  |          |             | 1.000,0   | 0 P    | LN   | 1    |          |      |       |          |      |      |
| leceniodawca                         | 80000      | 00001   | Jadwiga Test    | / Sympatyczna 15               | / 22-100 | ) Chelm     |           |        |      |      |          |      |       |          |      |      |
| dbiorca mat.                         | 80000      | 00001   | Jadwiga Test    | : / Sympatyczna 15             | / 22-100 | ) Chelm     |           |        |      |      |          |      |       |          |      |      |
| umer zamówienia                      |            |         |                 | Data zamówienia                | 1        |             | der a     | S.     | 5    |      |          |      |       |          |      |      |
|                                      |            |         |                 |                                |          |             |           |        |      |      |          |      |       |          |      |      |
| Sprzedaż Przeg                       | ląd pozycj | Szcz    | zegóły pozycji  | Zamawiający                    | Naby     | cie Wysyłka | Powód o   | drzuce | nia  |      |          |      |       |          |      |      |
| Żąd. data dost.<br>🗌 Kompletna dost. | D          | 27.10.  | 2020            | Zakład dost.<br>Waga całkowita |          |             | 0         | KG     | Î    |      |          |      |       |          |      |      |
| Blokada dostawy                      |            |         | distance in the | <ul> <li>Objętość</li> </ul>   |          |             | 0,000     | ÷      | 111  |      |          |      |       |          |      |      |
| Blokada faktury                      |            |         |                 | ▼ Data ust. ceny               |          | 27.10.2020  |           |        | 10   |      |          |      |       |          |      |      |
| Karta płatnicza                      |            | 1       |                 | Ważne do                       |          |             |           |        | 1.1  |      |          |      |       |          |      |      |
| Kod weryf. kar.                      |            |         |                 |                                |          |             |           |        |      |      |          |      |       |          |      |      |
| Warunki płatn.                       | ZP00       | Zapłaco | no przelewem    |                                |          |             |           |        |      |      |          |      |       |          |      |      |
| Incoterms                            | EXW        | Warszaw | а               |                                |          |             |           |        |      |      |          |      |       |          |      |      |
|                                      |            |         |                 |                                |          |             |           |        |      |      |          |      |       |          |      |      |
| Wszystkie pozycje                    |            |         |                 |                                |          |             |           |        |      |      |          |      |       |          |      |      |
| Poz. Materiał                        | Ilc        | ść zle  | JM L Na         | swa                            |          | ТурР        | D 1. Data |        | Zakł | RWar | Stawka   | Wal. | Gr. ( | dekret r | nat. | Elen |
| 10102000                             | 002        | 1       | SZT 🗌 Wi        | eczorowe studia licen          | cjackie  | TAD         | D 27.10.2 | 020    | 2000 | PR00 | 1.000,00 | PLN  | 00    | BRAK     |      |      |
|                                      |            |         |                 |                                |          |             | D 27.10.2 | 020    |      |      |          |      |       |          | -    |      |

Następnie należy kliknąć w zakładkę TEKSTY, potem dwukrotnie na TEKST sprzedaży materiału i w polu wpisać żądany tekst.

| Pozycja                                       | 10 Typ pozycji TAD Usługa                                                                                                   |      |
|-----------------------------------------------|----------------------------------------------------------------------------------------------------|------|
| Material                                      | 102000002 Wieczorowe studia licencjackie                                                                                    |      |
|                                               |                                                                                                    |      |
|                                               |                                                                                                    |      |
| Considera A V.C                               |                                                                                                    | 1/10 |
| Sprzedaż A S                                  | Sprzedaż B Wysylka Faktura Warunki Dekretacja Linie harmonogramu Partner Teksty Dane zamówienia                             | Stat |
| Sprzedaż A S                                  | Sprzedaż B Wysylka Faktura Warunki Dekretacja Linie harmonogramu Partner Teksty Dane zamówienia                             | Stat |
| Sprzedaż A S                                  | Sprzedaż B Wysylka Faktura Warunki Dekretacja Linie harmonogramu Partner Teksty Dane zamówienia                             | Stat |
| Sprzedaż A S<br>RodzTek                       | Sprzedaż B Wysylka Faktura Warunki Dekretacja Linie harmonogramu Partner Teksty Dane zamówienia                             | St   |
| Sprzedaż A S<br>RodzTek                       | Sprzedaż B Wysyłka Faktura Warunki Dekretacja Linie harmonogramu Partner Teksty Dane zamówienia                             |      |
| Sprzedaż A S<br>Rodz Tek<br>• Przekst sprzeda | Sprzedaż B Wysylka Faktura Warunki Dekretacja Linie harmonogramu Partner Teksty Dane zamówienia<br>Język Semestr I 2020/201 | Sta  |

Do pierwszego ekranu wracamy klikając ikonkę 🍄 .

Po uzupełnieniu danych o których mowa wyżej klikamy zakładkę Edycja i Protokół niekompletności i system wskaże dane, które należy uzupełnić by zlecenie można było zapisać.

| C Dokument sprzedaży | Edycja Skok do Doda                                  | tki <u>O</u> toczenie        | Systen | n B   | omoc    |       |
|----------------------|------------------------------------------------------|------------------------------|--------|-------|---------|-------|
|                      | <u>Z</u> akres wyświetlania<br><u>S</u> zybka zmiana |                              |        | 1     |         | 0 🖳   |
| Tworzenie Zl. s      | Usuwane nezmen, pozy                                 | Cl                           |        | 1     |         |       |
| A 20 0 00            | Dalsze funkcje                                       |                              | Þ      | 1.1   |         |       |
|                      | Ustalanie parti                                      | Ctrl+                        | F2     | 1     |         |       |
| Zl. sprz.niefiskalna | Harmonogramowanie cal                                | ej sieci                     |        | 1     |         | 1.000 |
| Zleceniodawca        | Przypisanie kontraktu                                |                              | •      | 00 Ch | elm     |       |
| Odbiorca mat.        | Kontrola towarów niebezi                             | necznych                     |        | 0 Ch  | elm     |       |
| Numer zamówienia     | Kontrola dostępności dok                             | um <u>e</u> ntu Ctrl+        | F4     |       |         |       |
|                      | Nowe ustalanie cen w do                              | kumencie Ctrl+               | F6     |       |         |       |
| Sprzedaż Przegląd    | Protokół niekompletności                             | Ctrl+                        | F8     | vcie  | Wysylka | Powó  |
|                      | Anuluj                                               | E.                           | 12     |       |         |       |
| Żąd. data dost.      | D 27.10.2020                                         | Zakład dost.                 |        |       | 3       |       |
| Kompletna dost.      |                                                      | Waga calkowita               |        |       |         |       |
| Blokada dostawy      |                                                      | <ul> <li>Objętość</li> </ul> |        |       |         | 0,0   |

SAP automatycznie poprosi o wskazanie elementu PSP i nr dziennika. Należy więc wklikać się w każdą z pozycji i uzupełnić dane. Dziennik dla dokumentu FN, element PSP taki jak przy zaksięgowanej wpłacie. Jeżeli pierwotnie przy WB było wskazane zlecenie statystyczne – należy je wskazać także na tym etapie w polu Zlecenie.

| Tworzenie Zl. sprz.nie               | efiskalna: Protokół niek                                                                                                    | Tworzenie Zl.                                             | sprz.niefiskaln                                                                            | na: Dane nag   |
|--------------------------------------|----------------------------------------------------------------------------------------------------|-----------------------------------------------------------|--------------------------------------------------------------------------------------------|----------------|
| 🗐 🚯 🔂 Uzupelnianie danych            |                                                                                                    | •                                                         |                                                                                            |                |
| Tworzenie Zl. sprz                   | niefiskalna: Protok                                                                                                    | Zl. sprz.niefiskalna                                      |                                                                                            | Nr zamówienia  |
| Zleceniodawca 8000000001 Ja          | dwiga Test                                                                                                    | Zleceniodawca                                             | 800000001                                                                                  | Jadwiga Test / |
| Należv uzupelnić nastepulace dal     | ne                                                                                                    |                                                           |                                                                                            |                |
| 🗟 Pozycja Krótki opis Brakujące dani | e .                                                                                                    | Dane dodatkowe B                                          |                                                                                            |                |
| 10 Numer dzienni<br>10 Element PSP   | a                                                                                                    | Numer dziennika                                           | 1256070001                                                                                 |                |
|                                      |                                                                                                    | Control deletation                                        | and out of the                                                                             |                |
|                                      |                                                                                                    |                                                           |                                                                                            |                |
|                                      | Tworzonio Zi enra                                                                                                    | niofickalna: Dano no                                      | medi                                                                                       |                |
|                                      | Tworzenie ZI. sprz.i                                                                                                    | niefiskalna: Dane po                                      | zycji                                                                                      |                |
|                                      | Tworzenie ZI. sprz.u<br>▶                                                                                                    | niefiskalna: Dane po                                      | zycji                                                                                      |                |
|                                      | Tworzenie ZI. sprz.i                                                                                                    | niefiskalna: Dane po                                      | <b>zycji</b><br>pozycji TAD Usł                                                            | uga            |
|                                      | Tworzenie Zl. sprz.l       Pozycja     11       Materiał     10                                                                                  | niefiskalna: Dane ро<br>0 Тур<br>02000002 Wie             | <b>zycji</b><br>pozycji TAD Usł<br>czorowe studia lcencjacke                               | uga            |
|                                      | Pozycja     11       Material     10                                                                                                    | niefiskalna: Dane po<br>0 Typ<br>02000002 Wie             | <b>ZYCĴÍ</b><br>pozycji TAD Usł<br>czorowe studia lcencjacke                               | uga            |
|                                      | Pozycja     10       Dekretacja     Dekretacja                                                                                                   | niefiskalna: Dane po<br>0 Typ<br>02000002 Wie             | <b>ZYCĴÎ</b><br>pozycj TAD Usł<br>czorowe studia licencjacke                               | uga            |
|                                      | Dekretacja       Dział gospod.                                                                                                    | niefiskalna: Dane po<br>0 Typ<br>02000002 Wie             | <b>zycji</b><br>pozycji TAD Usł<br>czorowe studia kcencjacke                               | uga            |
|                                      | Tworzenie Zl. sprz.t       Pozycja     11       Materiał     10       Dekretacja     125                                                         | niefiskalna: Dane po<br>0 Typ<br>02000002 Wre<br>Zie      | <b>zycji</b><br>pozycji TAD Usł<br>czorowe studia lcencjacke<br>cenie                      | uga            |
|                                      | Tworzenie Zl. sprz.u       Pozycja     11       Materiał     10       Dekretacja     125       Dział gospod.     125       Centrum zysku     125 | niefiskalna: Dane po<br>0 Typ<br>02000002 We<br>Zie<br>Ot | zycji TAD Usł<br>pozycji TAD Usł<br>czorowe studia kcencjacke<br>cenie<br>reat wynikowy ry | uga            |

Jeżeli powyższe pola zostały uzupełnione pojawi się komunikat

Dokument jest kompletny

Klikamy wówczas na ikonkę

i zlecenie zostało utworzone .

Przypominam, że poprawność wprowadzonych danych należy sprawdzać w transakcji VA03. Możemy taką proformę wydrukować lub wyświetlić podgląd na ekranie.

|                                                                                  |                                                                                                    | p                 | roforn                | na n             | 2000052984                                                |                                    |               |                                |                                   |
|----------------------------------------------------------------------------------|----------------------------------------------------------------------------------------------------|-------------------|-----------------------|------------------|-----------------------------------------------------------|------------------------------------|---------------|--------------------------------|-----------------------------------|
| Sprzed<br>Uniwers<br>ul. Kra<br>00-927<br>NIP: F                                 | <b>lawca:</b><br>sytet Warszawski<br>kowskie Przedmieście 26/28<br>Warszawa<br>PL5250011266                                                                                  |                   |                       |                  | Nabywca:<br>Jadwiga Test<br>ul. Sympatycz<br>22-100 Chełr | (800000<br>una 15<br>n             | 0001)         |                                |                                   |
| Bank M<br>Nrkont<br>Wystav                                                       | Millennium SA Kod SWIFT:BIGBP<br>ta:44116022020000000060849470<br>wwca:                                                                                                    | LPWXX<br>0        | x                     |                  |                                                           |                                    |               |                                |                                   |
| Wydział<br>ul. Stav<br>Do-183<br>Kod je<br>Data v<br>Data d<br>Sposób            | rsystanioogii<br>wki 5/7<br>Warszawa<br>dnostki: 125<br>wystawienia: 27,10.2020<br>lostawy towarów lub wykonania us-<br>o zapłaty: Przelew                                   | ługi: 31          | .03.20                | 21               |                                                           |                                    |               |                                |                                   |
| Nydział<br>ul. Stav<br>00-183<br>Kod jer<br>Data v<br>Data d<br>Sposób<br>Termin | rsystanioogii<br>wki 5/7<br>Warszawa<br>dnostki: 125<br>wystawienia: 27.10.2020<br>loostawy towarów lub wykonania usi<br>o zapłaty: Przelew<br>zapłaty: Zapłacono 01.10.2020 | ługi: 31          | .03.20                | 21               |                                                           | Watość osti                        |               | Podstak                        | Watoké brutu                      |
| Wydział<br>ul. Stav<br>00-183<br>Kod je<br>Data v<br>Data d<br>Sposób<br>Termin  | Nazwa towaru lub usługi                                                                                                    | ługi: 31<br>PKWIU | .03.20<br>.J.M.       | 21<br>Ilošć      | Cena jednostkowa                                          | Wartość netto<br>(PIN)             | Rtauka        | Podstek<br>Kunts (PIN)         | Wartość brutto<br>(PLN)           |
| Wydział<br>ul. Stav<br>00-183<br>Kod je<br>Data d<br>Sposób<br>Termin            | Nazwa towaru lub usługi<br>Nieczorowe studia licencjackie semestr i<br>2020/201                                                                                              | ługi: 31<br>PKWIU | .03.20<br>J.M.<br>SZT | 21<br>Ilošć<br>1 | Cena jednostkowa<br>netto (PLN)<br>1.000.00               | Wartošć netto<br>(PLN)<br>1.000,00 | Stawka<br>Z W | Podstek<br>Kwots (FLN)<br>0.00 | Wartošó brutto<br>(PLN)<br>1.000, |
| Wydział<br>ul. Stav<br>00-183<br>Kod jeu<br>Data v<br>Data d<br>Sposób<br>Termin | Nezorowe studie licencjeckie semestr i<br>Vercorowe studie licencjeckie semestr i<br>tradici pkt26 lit.b(Ustawa o VAT)                                                       | ługi: 31<br>РКШ U | .03.20<br>J.M.<br>SZT | 21<br>Ilošć<br>1 | Cena jednost kowa<br>netto (PLN)<br>1.000,00              | Wartošć netto<br>(PLN)<br>1.000.00 | Stawka<br>Z W | Podstek<br>Kwota (FLN)<br>0,00 | Wartošó brutt<br>(PLN)<br>1.000,  |

W przypadku gdy dane zawarte na zleceniu wymagają poprawy należy jej dokonać w transakcji VA02.

Jeżeli mamy pewność że wszystkie wymagane dane zostały umieszczone w zleceniu wówczas w transakcji **VF01** należy utworzyć fakturę. Należy wklikać się Enterem w pozycję gdzie widoczny jest numer zlecenia.

| ne standardowe |      |                  |                  |       |
|----------------|------|------------------|------------------|-------|
| odzaj faktury  |      | ¥                | Data wyk. usł.   |       |
| ata faktury    |      |                  | Data ust. ceny   |       |
| Dokument       | Poz. | Typ dokumentu SD | Status przetwarz | zania |
| 2000052984     | Q    |                  |                  |       |
| -              | -    |                  |                  |       |

Następnie 2 razy wklikać się w pozycję i uzupełnić grupę dekretacji materiału - konto takie jak przy pierwotnej wpłacie. Faktura sp niefiskal (ZFNF) Tworzenie: Przegląd pozycji fakturowania Faktury 6 ZFNF Faktura sp niefiskal \$00000001 Wartość netto 1.000,00 PLN Płatnik 8000000001 Jadwiga Test / Sympatyczna 15 / 22-100 Chelm 27.10.2020 Data faktury 2 B Poz. Nazwa Ilość zafakt. JM Wart.netto Materiał Koszt rozlicz 10 Wieczorowe studia licencjackie 1 <u>SZT</u> 1.000,00 102000002 0,00 14 4 ► H 2 Pozycje faktury 10 Pozycja Utworzone przez A.GLAB Тур рогусјі TAD Utworzono dn. 27.10.2020 Materiał 102000002 Wieczorowe studia licencjackie Partia Szczeg. pozycji Partner pozycji Warunki Handel zagr./cło Teksty pozycji Dane ceny 27.10.2020 Data ust, cenv Pocz. okr. ro MatWzUstCen Data wyk. u A Przeprowadzona ręczna zmiana ceny Reczna zm. ceny Kurs Ustalanie cen X Ustalanie cen-standard Wart. statyst. System przekopiuje pozycje do sum nagłów Ŧ Zwrot Folder wyjściowy Gr. cenowa mat. US Usługa Ŧ [√] Kival, do

Po utworzeniu faktury przechodzimy do transakcji **VF03**. Następnie należy wejść na pasku menu Faktura -> Wyprowadzanie i wydrukować fakturę.

002 Data terminu platn.

21 wiecz.jedn.stud.mgr

Nekmplu

Preferenc

A

0,0

\*

Klas. podatk. 1

Podst. skon.

w

Grupa rabatów Grupa prowizji

U03

PL

D125

Grupa mat.

Księgowość Kraj

Dział gospod.

Grupa dekr.mat.

Hierarch. prod. Dane dodatkowe Gr. klientów 1

## Poniżej podgląd wydruku wygenerowanej faktury.

Faktura nr 9125000710 ORYGINAŁ

|        |               |                                | Jadwiga Test                             |                                                                                  |                                                                                                    |                                                                                                    |                                                                                                    |
|--------|---------------|--------------------------------|------------------------------------------|----------------------------------------------------------------------------------|----------------------------------------------------------------------------------------------------|----------------------------------------------------------------------------------------------------|----------------------------------------------------------------------------------------------------|
|        |               |                                |                                          | (800000)                                                                         | 0001)                                                                                                    |                                                                                                    |                                                                                                    |
|        |               |                                | ul. Sympatycz                            | ma 15                                                                            |                                                                                                    |                                                                                                    |                                                                                                    |
|        |               |                                | 22-100 Cheln                             | n                                                                                |                                                                                                    |                                                                                                    |                                                                                                    |
|        |               |                                | NIP:                                     |                                                                                  |                                                                                                    |                                                                                                    |                                                                                                    |
| PWXX   | х             |                                |                                          |                                                                                  |                                                                                                    |                                                                                                    |                                                                                                    |
|        |               |                                |                                          |                                                                                  |                                                                                                    |                                                                                                    |                                                                                                    |
|        |               |                                |                                          |                                                                                  |                                                                                                    |                                                                                                    |                                                                                                    |
|        |               |                                |                                          |                                                                                  |                                                                                                    |                                                                                                    |                                                                                                    |
|        |               |                                |                                          |                                                                                  |                                                                                                    |                                                                                                    |                                                                                                    |
|        |               |                                |                                          |                                                                                  |                                                                                                    |                                                                                                    |                                                                                                    |
| P KWIU | J.M.          | llość                          | Cena jednostkova                         | Wartość netto                                                                    |                                                                                                    | Podatek                                                                                                    | Wartość brutto                                                                                                 |
|        |               |                                | netto (PLN)                              | (PLN)                                                                            | Stawka                                                                                                    | Kirota (PLN)                                                                                                    | (PLN)                                                                                                    |
|        | SZT           | 1                              | 1.000.00                                 | 1.000.00                                                                         | zw                                                                                                    | 0.00                                                                                                    | 2 1000 20                                                                                                    |
|        |               |                                |                                          |                                                                                  |                                                                                                    |                                                                                                    | 1.000,0                                                                                                    |
|        |               |                                |                                          |                                                                                  |                                                                                                    |                                                                                                    | 1.000,0                                                                                                    |
| -      | _             |                                | Razem (PLN):                             | 1.000,00                                                                         |                                                                                                    | 0,00                                                                                                    | 1.000,01                                                                                                    |
| g      | i 31.<br>KWIU | É 31.03.20<br>KWIU J.M.<br>SZT | É 31.03.2021<br>KWiU J.M. 11050<br>SZT 1 | É 31.03.2021<br>KWiU J.M. Hość Cena jednostkowa<br>natto (PLN)<br>SZT 1 1.000.00 | É 31.03.2021<br>KWiU J.M. Ilošó Cena jednostkowa Wartość netto<br>netto (PLN) (PLN)<br>SZT 1 1.000,00 1.000,00 | t 31.03.2021<br>KWIU J.M. Ilość Cena jednostkowa Wartość netło<br>netło (PLN) (PLN) Stawka<br>SZT 1 1.000.00 ZW | t 31.03.2021<br>KWiU J.M. Ilošć Cena jednostkowa Wartość netto Podatek<br>natto (PLN) (PLN) Stawka Kwota (PLN) |

do wystawienia faktury

W transakcji VF03 po kliknięciu w Rachunkowość widoczne są dwa dokumenty FI

| dura           | 9125000710 Q                             |
|----------------|------------------------------------------|
| alsze kryteria | wyszukiwania                             |
| 2.             | Faktura Wyświetlanie                     |
| 000            | 💦 Pozycje faktury 🛛 📩 Rachunkowość 🛛 👬 👘 |
| 글 ERR(3)/4     | 00 Lista dokumentów w rachunkowości 🛛 🗙  |
| Dokum          | enty w rachunkowości                     |
| Dokument       |                                          |
| 607000027      | Dokument księgowy                        |
|                | Dokum, rach, kosztow                     |
|                | Dokum, rach, kosztow                     |

Dokument 607\* - to księgowanie faktury Dokument 604\* - to wyksięgowanie wpłaty z przychodu (by nie dublować przychodów)

| Wgląd wprowadzania                                                                                                    |                                                                                                    |                                                                                                    |                                                                       |                                                            |                                     |         |                      |             |
|----------------------------------------------------------------------------------------------------|----------------------------------------------------------------------------------------------------|----------------------------------------------------------------------------------------------------|-----------------------------------------------------------------------|------------------------------------------------------------|-------------------------------------|---------|----------------------|-------------|
| Numer dokumentu                                                                                                    | 6070000027                                                                                                    | Jednostka gosp                                                                                                 | . UW01                                                                | Rok of                                                     | rotowy                              | 2020    |                      |             |
| Data dokumentu                                                                                                    | 27.10.2020                                                                                                    | Data księgow.                                                                                                  | 27.10.2                                                               | 020 Okres                                                  |                                     | 10      | -                    |             |
| Referencja                                                                                                    | 9125000710                                                                                                    | Nadrzędny nr                                                                                                   |                                                                       |                                                            |                                     |         |                      |             |
| Waluta                                                                                                    | PLN                                                                                                    | Teksty istnieją                                                                                                |                                                                       | Grupa                                                      | ksiąg                               |         | ł                    |             |
|                                                                                                    |                                                                                                    |                                                                                                    | Kunta Ma                                                              | uta Did Elam                                               | ant DCD Kanta                       | KC      | K Onis               | Description |
| IWD1 1 01 8                                                                                                    | 00000001 Odbierc                                                                                                    | a jednorazova                                                                                                  | 1 000 00 00                                                           |                                                            | ent PSP Konto                       | 00000   | K Opis               | Przypisanie |
| 2 50 7                                                                                                    | 020020001 Wieczor                                                                                                    | indo et mar                                                                                                    | 1.000,00 PL                                                           | 60 500 1                                                   | 20000                               | 20000   | MUDE                 | 3123000710  |
| . Wyświe                                                                                                    | tlanie dokume                                                                                                    | ntu: Wgląd w                                                                                                   | prowadzania                                                           |                                                            |                                     |         |                      |             |
| <b>Wyświe</b><br>C 🕄 🕄 🕄 Podz                                                                                                    | <b>tlanie dokume</b><br>atki <b>š</b> #Waluta wyświe                                                                             | <b>ntu: Wgląd w</b><br>tlania 🔋 Wgląd Księ                                                                     | p <b>rowadzania</b><br>gi Głównej                                     |                                                            |                                     |         |                      |             |
| <b>Wyświe</b>                                                                                                    | <b>tianie dokume</b><br>atki <mark>š</mark> i Waluta wyświe                                                                      | <b>ntu: Wgląd w</b><br>tlania 💀 Wgląd Księ                                                                     | p <b>rowadzania</b><br>gi Głównej                                     | e e e                                                      |                                     |         |                      |             |
| Wyświe           Image: Product of the second second secon                                                                                                    | tlanie dokume<br>atki ti Waluta wyświe<br>6040000054                                                                             | <b>ntu: Wgląd w</b><br>tlania 💀 Wgląd Księ<br>Jednostka gosp.                                                  | prowadzania<br>gi Głównej<br>uwol                                     | Rok obrotowy                                               | 2020                                |         |                      |             |
| Wyświe           Image: State State                                                                                                    | <b>tlanie dokume</b><br>atki <b>š</b> t Waluta wyświe<br>k040000054<br>27.10.2020                                                | tlania 💀 Wgląd Księ<br>Jednostka gosp.<br>Data księgow.                                                        | gi Głównej<br>UW01<br>27.10.2020                                      | Rok obrotowy<br>Okres                                      | 2020                                |         |                      |             |
| Vyświe<br>V C C C C C C C C C C C C C C C C C C C                                                                                                    | <b>tlanie dokume</b><br>tiki <b>**</b> Waluta wyświe<br>k040000054<br>27.10.2020<br>9125000710                                   | tlania 💀 Wgląd Księ<br>Jednostka gosp.<br>Data księgow.<br>Nadrzędny nr                                        | gi Głównej<br>UW01<br>27.10.2020                                      | Rok obrotowy<br>Okres                                      | 2020<br>10                          |         |                      |             |
| Vyświe<br>V Vyświe<br>V Vyświe<br>V Vyświe<br>Vyświe<br>V<br>Vyświe<br>V<br>Vyświe<br>V<br>Vyświe<br>V<br>V<br>V<br>V<br>V<br>V<br>V<br>V<br>V<br>V<br>V | tlanie dokume<br>tiki http://www.wie<br>ko40000054<br>27.10.2020<br>9125000710<br>PLN                                            | Intu: Wgląd w<br>tania 🕅 Wgląd Księ<br>Jednostka gosp.<br>Data księgow.<br>Nadrzędny nr<br>Teksty istnieją     | prowadzania<br>gi Głównej<br>UW01<br>27,10.2020                       | Rok obrotowy<br>Okres<br>Grupa ksiąg                       | 2020                                |         |                      |             |
| Wyświe<br>Wyświe<br>W W S Poda<br>głąd wprowadzania<br>umer dokumentu<br>ata dokumentu<br>sferencja<br>raluta                                                                                                    | tlanie dokume<br>stki st Wakıta wyświe<br>\$040000054<br>27.10.2020<br>9125000710<br>PLN<br>\$12500710                           | Intu: Wgląd w<br>tania Wgląd Księ<br>Jednostka gosp.<br>Data księgow.<br>Nadrzędny nr<br>Teisty istnieją       | gi Glównej<br>27.10.2020                                              | Rok obrotowy<br>Okres<br>Grupa ksiąg                       | 2020                                |         |                      |             |
| Wyświe     Wyświe     Wyświe     Wyświe     Solatała w workadzania     wmer dokumentu     ata dokumentu     eferencja     /ałuta     Osz. KK. W:Kont                                                                                                    | tlanie dokume<br>atki ti Wakıta wyświe<br>\$040000054<br>27.10.2020<br>9125000710<br>PLN<br>\$ 200 200<br>PLN<br>\$ 0 Oznaczenie | tania 🕅 Wgląd wy<br>tania 🕅 Wgląd Księ<br>Jednostka gosp.<br>Data księgow.<br>Nadrzędny nr<br>Teissty istnieją | gi Glównej<br>UW01<br>27.10.2020<br>Kwota Waluta F                    | Rok obrotowy<br>Okres<br>Grupa ksiąg<br>d Element PSP      | 2020<br>10                          | K Opis  | Przypisar            | ie F        |
| Wyświe      Wyświe      Wyświe      Wiekawa watawa      Wata      Wata      Poz. KK W:Kont      Yol 1 11 8000                                                                                                    | tlanie dokume           tiki         ************************************                                                        | tania 🕅 Wgląd w<br>tania 🕅 Wgląd Księ<br>Jednostka gosp.<br>Data księgow.<br>Nadrzędny nr<br>Teksty istnieją   | gi Glównej<br>UW01<br>27.10.2020<br>Kwota Waluta F<br>1.000,00- PLN 6 | Rok obrotowy<br>Okres<br>Grupa ksiąg<br>d Element PSP<br>0 | 2020<br>10<br>Konto KG<br>200000000 | K. Opis | Przypisar<br>9125000 | nie<br>710  |

## Na koncie KG zapis jak niżej: Konta KG - Lista pozycji pojedynczych

Koma Ku "Eista pozycji pojedynezych

K 4 ▶ N 42 2 2 4 4 4 0 7 2 7 田田信 2 1 1 1 Webry □Stream storm

Konto KG 7020020001 Wieczorowe jednolite studia magisterskie Jednostka gosp. UW01

Nr dokum. Przypisanie Rodzaj Data dok. Data dekl. KK Data księg Rwota w Wkr Ronto Opis 1010143476 1010143475 01.10.2020 01.10.2020 50 01.10.2020 01.10.2020 1.000,00-7020020001 Jadwiga Test -wieczorowe jednolite studia opł WB ... 01.10.2020 1.000,00 1.000,00-1.000,00-1.000,00 1.000,00 27.10.2020 01.10.2020 50 27.10.2020 27.10.2020 27.10.2020 27.10.2020 27.10.2020 6070000027 20201027 FN FN RN RN 702002000 6040000054 20201027 27.10.2020 01.10.2020 702002000 \*\* 27.10.2020 0,00 ... 1.000,00-

Na koncie rozrachunkowym jest zapis na "+" i "-", który będzie parowany automatycznie w F.13.

| 14.4.1                      | H & 21                                 | 21 # 10 0 7 4 7 m 4 4                        |                          | Intern Discord is        | kontik.    |          |                                  |                                    |            |      |              |    |       |                               |                   |
|-----------------------------|----------------------------------------|----------------------------------------------|--------------------------|--------------------------|------------|----------|----------------------------------|------------------------------------|------------|------|--------------|----|-------|-------------------------------|-------------------|
| Odbiorca<br>Jednostka gosp. |                                        | 800000001<br>UWÓ1                            | B00000001<br>UR01        |                          |            |          |                                  |                                    |            |      |              |    |       |                               |                   |
| Nazwisko<br>Miasto          |                                        | Odbiorca jednorazowy                         |                          |                          |            |          |                                  |                                    |            |      |              |    |       |                               |                   |
| P                           | Odbierca                               | Narwisko kontrahenta                         | Frzypisanie              | Referencja               | Mr dokum.  | Rod      | DG Data                          | dok. Data plat.                    | Data księg | 2w10 | WPl          | PD | II PE | Rwota w Wkr                   | Hall              |
| 9                           | 8000000001<br>8000000001<br>8000000001 | Odbiorca jednorazowy<br>Odbiorca jednorazowy | 9125000710<br>9125000710 | 9125000710<br>9125000710 | 6040000054 | RN<br>FN | D125 27.10<br>D125 27.10<br>D125 | 2020 27.10.2020<br>2020 27.10.2020 | 27.10.2020 | 0    | 2P00<br>2P00 |    | 4     | 1.000,00-<br>1.000,00<br>0,00 | PLN<br>PLN<br>PLN |

§6

Sposób wystawiania faktur korygujących do faktur, o których mowa w niniejszym komunikacie, nie ulega zmianie. Należy tu podkreślić, że faktury korygujące powinny być wystawiane sporadycznie, bowiem generując zlecenie sprzedaży w transakcji VA03 mamy możliwość sprawdzenia poprawności danych. System SAP oraz organy skarbowe (poprzez JPK) rejestrują każdy taki przypadek.

Do sporządzanie faktur korygujących należy wybierać zlecenie

ZKNF-Żąd.korekt niefiskal (faktura korygująca niefiskalna)

Po zaksięgowaniu korekty utworzy się jeden dokument finansowy, z numerem 607... gdyż korygowana jest już tylko faktura, a nie wpłata zaksięgowana pierwotnie w przychody.

| Paktura Wyświetlanie                                |
|-----------------------------------------------------|
| 🥖 🗋 🕵 💁 Pozycje faktury 🛛 🙇 Rachunkowość 🛛 🖡 🕞      |
| 🔄 ERR(3)/400 Lista dokumentów w rachunkowości 🛛 🕅 🕅 |
| Dokumenty w rachunkowości                           |
| Dokument Opis typu objektu                          |
| 6070000036 Dokument księgowy                        |
| 4000985240 Dokum. rach. kosztów                     |
| Dok.FI – VAT                                        |
|                                                     |
|                                                     |
|                                                     |
|                                                     |
| Sobne Dokument pierwotny                            |

SYTET WARSZAWSKI KWE STC M K a N laszewicz.